## Web-Based PDMS Parent Registration User Requirements for Private Provider Operated Programs

Must Use Google Chrome

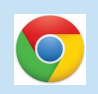

• Direct Link

https://pdms1.browardschools.com/fmi/webd/PP\_Program%20Data%20Management%20System

- Registering Parent Log-In
  - Account Name: web
  - Password: (leave blank)
- Parent 2 Log-In
  - Account Name: web2
  - Password: (leave blank)

Sign in to open "PP\_Program Data Management System".

Account Name

Password

Sign In

## **User Requirements Continued**

- Application Number (supervisor/registering parent)
- Updating Existing Registration Form
  - Same Log-In Used Originally for Parent 1/2

Training Elementary Before & After School Care Program <sup>Wednesday, September 16, 2020</sup> Non-Registering Parent/Guardian Menu

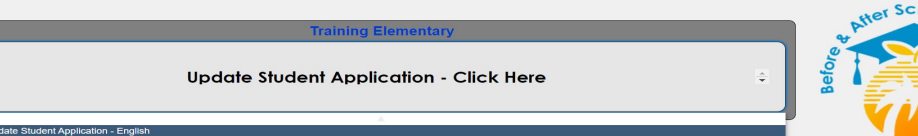

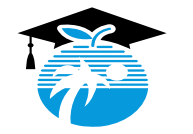

## Parent Registration Guide and Information for SBO Programs

- Direct Link
  - <u>https://pdms1.browardschools.com/fmi/webd/PP\_Program%20Data%20Management%20System</u>

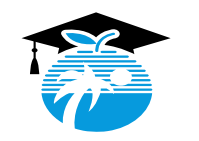